## Gör din design redo för tryck

För en smidig övergång från designstadiet till tryck har vi en enkel guide som hjälper dig!

## Skapa din fil

För att se till att din design blir så skarp och tydlig som möjligt rekommenderar vi en upplösning på 300 dpi för varje design. Ladda ner våra mallar för att se till att din design passar korrekt i layouten.

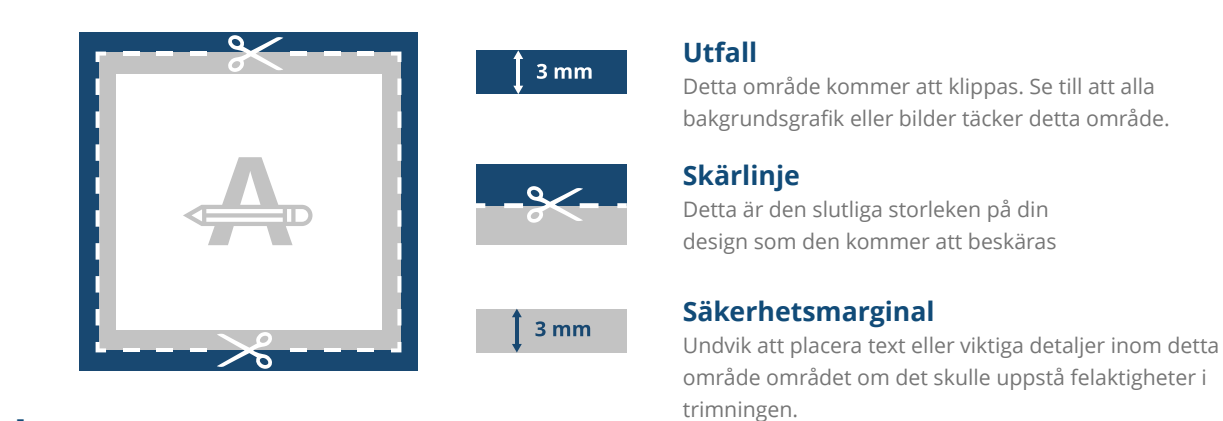

### 2 Layout

Skicka in din design i två PDF-filer:

1. Omslag (höger), bakre omslag (vänster) och rygg (mitten) som en uppslagsbild.

- Vi rekommenderar starkt att du använder våra Indesign-mallar. Ryggens bredd bestäms av två

faktorer: antalet innersidor och papperstyp för innersidorna.

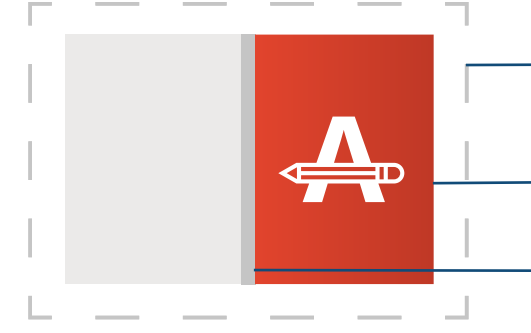

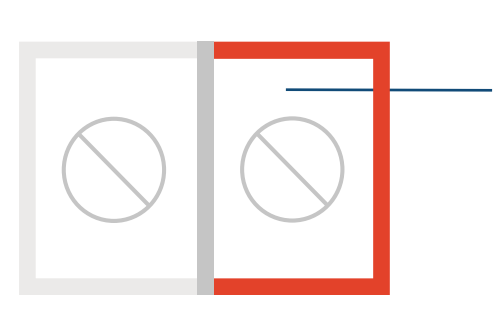

Detta måste vara filens storlek.

Vikbar (+20 mm): Fyll alltid detta område med bilder/färg fram till kanten.

Omslagsstorlek: Storlek: Den storlek du beställer x2 + ryggbredden.

Rygg (se tabellen för rätt bredd).

Baksidan av omslaget: Det är här som omslaget är inplastat. Du behöver inte lämna in den eftersom den inte kan skrivas ut.

### Vill du veta mer?

Besök vårt hjälpcenter eller kontakta vår experter för personlig rådgivning.

Om alla specifikationer inte stämmer överens kommer vi alltid att bearbeta, anpassa och korrigera ditt konstverk manuellt. Du kommer att kunna revidera ditt digitala korrektur innan du skickar det till produktion.

## Gör din design redo för tryck

| Rygg (mm) | Antal sidor<br>135 gr silke | Antal sidor<br><b>170 gr silk</b> | Antal sidor<br><b>200 gr gloss</b> |
|-----------|-----------------------------|-----------------------------------|------------------------------------|
| 6.76      | 24 - 72                     | 24 - 50                           | 24 - 50                            |
| 11.25     | 74 - 146                    | 52 - 100                          | 52 - 100                           |
| 15.75     | 148 - 200                   | 102 - 150                         | 102 - 150                          |
| 20.24     |                             | 152 - 200                         | 152 - 200                          |

#### 2. Innersidor i ordning (en per sida).

 I slutprodukten kommer det att finnas en extra tom sida före och efter dina inredningssidor.
Dessa tomma sidor läggs till automatiskt, så du behöver inte ange dem eller ta hänsyn till dem när du räknar antalet sidor.

- Observera att den första sidan i det här dokumentet kommer att vara på höger sida av slutproduktens uppslag.

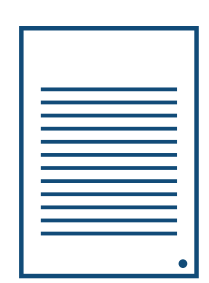

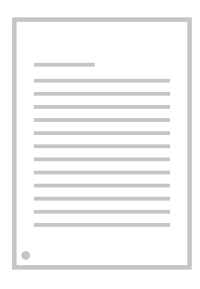

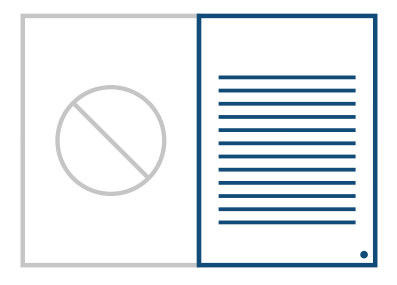

#### Vill du veta mer?

Besök vårt hjälpcenter eller kontakta vår experter för personlig rådgivning.

Om alla specifikationer inte stämmer överens kommer vi alltid att bearbeta, anpassa och korrigera ditt konstverk manuellt. Du kommer att kunna revidera ditt digitala korrektur innan du skickar det till produktion.

# Gör din design redo för tryck

## Extra säkerhetsmarginal

Lägg till en extra säkerhetsmarginal på 5 mm (10 mm för beställningar på +100 sidor) på ryggsidan av varje innersida så att ditt konstverk inte påverkas av limmet.

| ľ |  |
|---|--|
| U |  |
| U |  |
| U |  |
| U |  |
| U |  |
| U |  |
| U |  |
| U |  |
| U |  |
| U |  |
| H |  |
| U |  |
| U |  |
|   |  |
| ч |  |
| 1 |  |
| ļ |  |
| 1 |  |
|   |  |
|   |  |
|   |  |
|   |  |
|   |  |
|   |  |
|   |  |
|   |  |
|   |  |
|   |  |
|   |  |
|   |  |
|   |  |
|   |  |
|   |  |
|   |  |
|   |  |

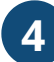

### Extra kontroller

Det finns några aspekter att ta hänsyn till innan du exporterar din design

- Kontrollera antalet sidor i dokumentet, det ska
- vara samma som beställt.
- Alla teckensnitt och objekt måste vara inbäddade.
- Kontrollera dina lager för övertryck.

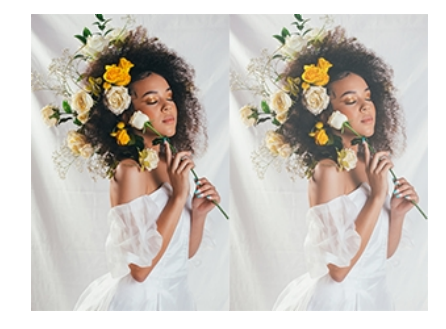

### 5 Exportera till PDF

Exportera din design till PDF-format och se till att dokumentets färgläge är CMYK.

### Vill du veta mer?

Besök vårt hjälpcenter eller kontakta vår experter för personlig rådgivning.

Om alla specifikationer inte stämmer överens kommer vi alltid att bearbeta, anpassa och korrigera ditt konstverk manuellt. Du kommer att kunna revidera ditt digitala korrektur innan du skickar det till produktion.